# タジマヤ卸ネット 見積発行 手順のご案内

2024.10作成

<mark>見積書PDF</mark>は 会員さまご自身で 発行可能<sup>です。</sup>

※会員登録・ログインが必要です

|                                                                                                    | 見積書                                                                                                    | <b>発行日:2024年09月30</b>                                                        |
|----------------------------------------------------------------------------------------------------|----------------------------------------------------------------------------------------------------|------------------------------------------------------------------------------|
|                                                                                                    | <b>株式会</b><br>末134<br>東京都<br>ヤビル                                                                                                    | 7. AANNA<br>レマヤ 印 本ット (第)<br>社 タジマヤ<br>00068<br>江戸川反臨時町 3 - 6 - 2 タジマ<br>4 F |
| この度はお見積い                                                                                             | り依頼を頂きありがとうございます。下記の通り                                                                                                    | お見積りいたしました。                                                                  |
| 見積暑号:172765<br>見積日時:2024-05<br>決済方法:銀行振送                                                             | 98531<br>-30 10:30:53<br>&                                                                                                    |                                                                              |
| (1988)<br>(1988)<br>2004-09-30 10:30-53                                                              | <u>注文数 10</u><br>                                                                                                    |                                                                              |
| (17276596531)                                                                                        | )<br>奈氏管理書号:4901330571909<br>品書:4901330571909                                                                                       |                                                                              |
|                                                                                                    | 日達 カップヌードル 【読入入数20個】 / ラーメン(カップ)<br>)<br>単品管理番号 - 0000049595525<br>品書 - 0000049595525                                               | (e 5 100                                                                     |
|                                                                                                    | 选料                                                                                                    |                                                                              |
|                                                                                                    | 18°*.                                                                                                    |                                                                              |
| (備有)<br>●配款选择は商品代付<br>例:商品代金80万円<br>並不内容は「ご注文」<br>正式なご注文は別述<br>■意な商品の欠品。集<br>【見種者効解释】<br>2024年10月07日 | 200万円ごとに1日分の送料が加減となります。<br>の場合:送料に3回公分の件合にて計算数します。)<br>1)では調整いません。<br>実得時時(もくは濃水の面面)よりご注文を到途道く形となり<br>洗・価格変更がございます場合、ご連絡の上町正させて頂く場合 | ます。<br>の容易います。                                                               |
|                                                                                                    |                                                                                                    |                                                                              |
|                                                                                                    |                                                                                                    |                                                                              |

(4) は軽減低率対象項品です。

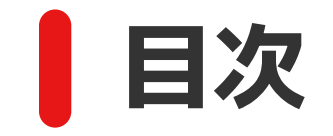

#### 見積書発行から注文までの手順 **04**p ○ 手順1 商品をカートに入れる **05**p ○ 手順2 見積へ進む **06**p ○ 手順3 配送先情報·決済方法を選択 **07**p 手順4 見積書発行の完了 **08**p 手順5 見積履歴から注文 **09**p ・ 送料の加算について ・ 10p • 見積について | よくある質問 ①② **11**p

### 見積書発行から注文までの手順

#### 見積書PDFは以下の手順で、発行できます。 小事前に会員登録とログインが必要です。

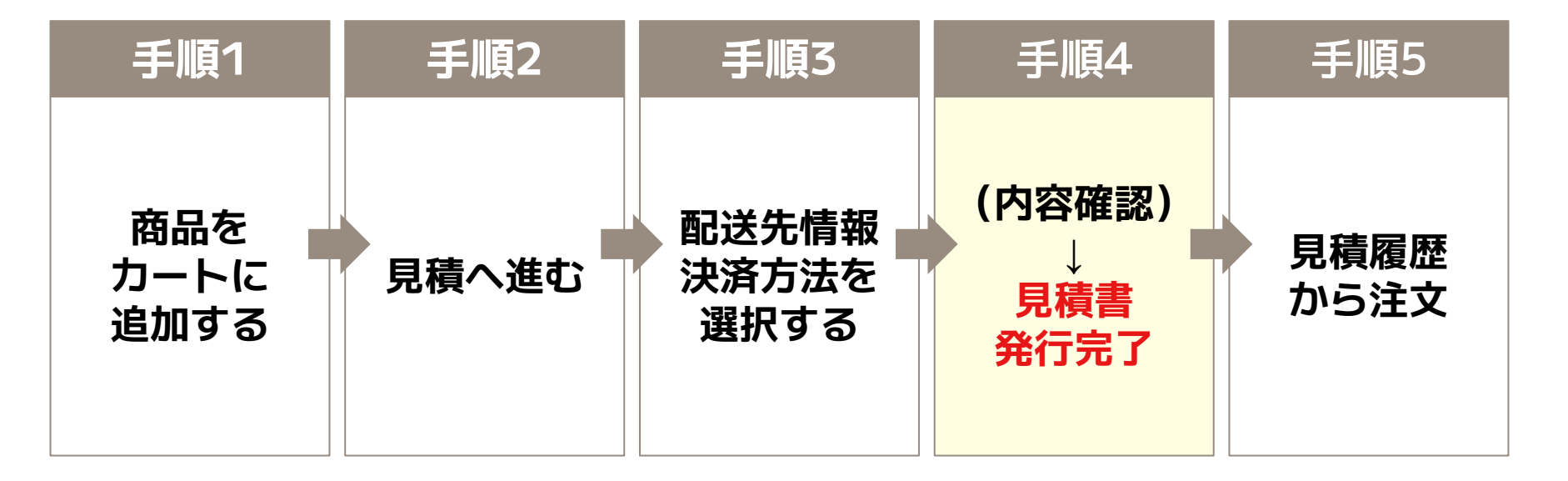

## 手順1 商品をカートに入れる

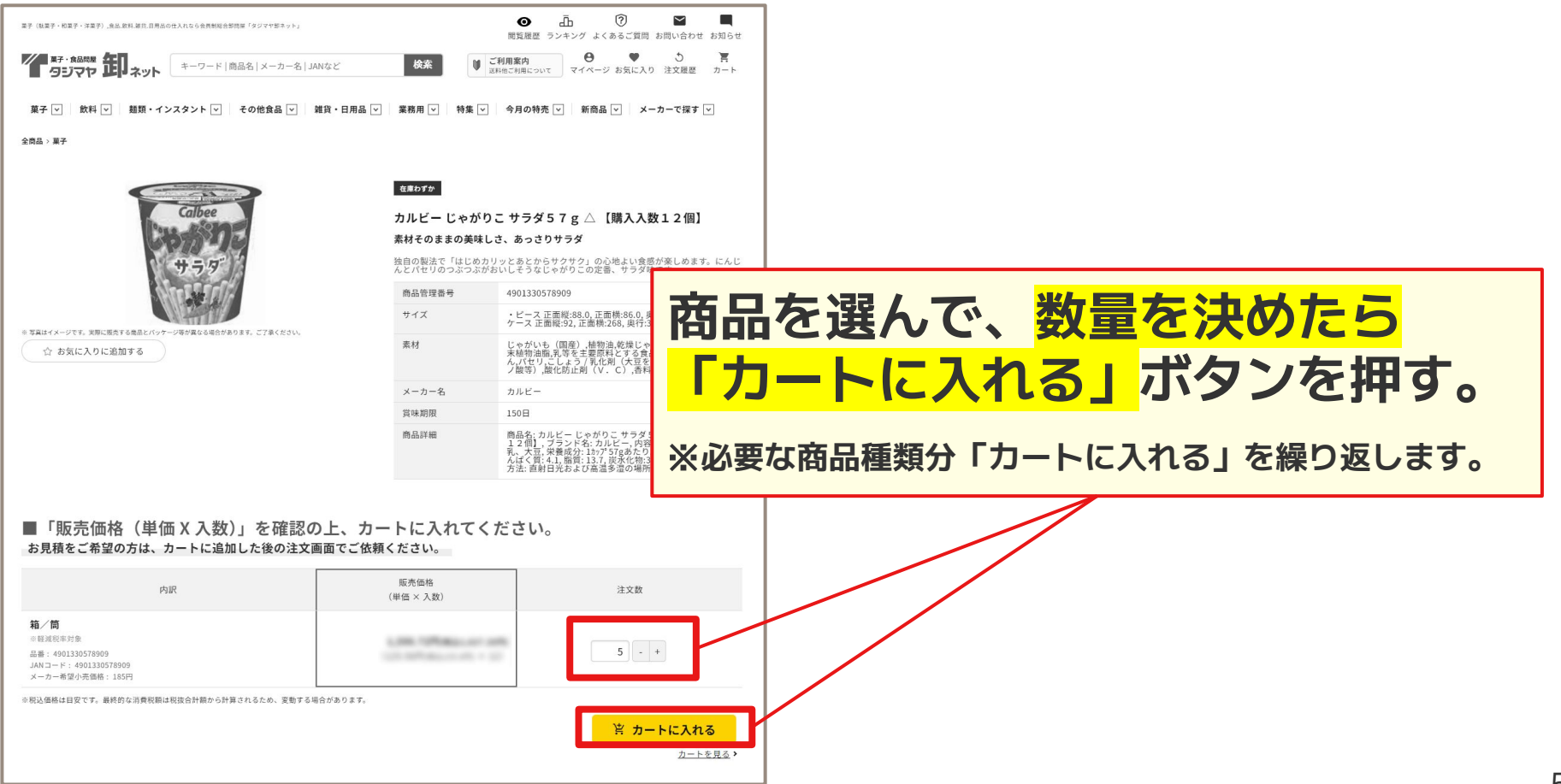

### 手順2 見積へ進む

|                                                                                                    | <ul> <li>         び利用案内<br/>3料他ご利用について         マイページ お気に入り         注文履歴         カート     </li> </ul> |
|----------------------------------------------------------------------------------------------------|----------------------------------------------------------------------------------------------------|
| ろれてのフリートの中ラ<br>商品内容、総額のほか、「販売価格(単価×入数)」「小計」も、今一度ご確認ください。                                               |                                                                                                    |
| 商品の一部は店舗併売しています。「お取り寄せ品」の表記がない商品も、取り寄せや別便発送となる場合がありま<br>                                               | <i>\$</i> .                                                                                         |
| ご注文1 商品内容                                                                                              | □ 「見積へ進む」ボタンを押して、                                                                                   |
| <b>カルビー じゃがりこ サラダ57g △ 【購入入数12個】 /箱/筒</b><br>※軽減税率対象 品番:4901330578909 JAN:4901330578909                | 商品の見積画面へ進む。                                                                                         |
| <ul> <li>日清カップヌードル【購入入数20個】/ラーメン(カップ)</li> <li>※軽減税率対象 品番: 0000049698626 JAN: 0000049698626</li> </ul> | 5 - + Milk                                                                                          |
| 1注文につき15,000円以上から注文可能です。                                                                               | 合計注文数: 10<br>商品総額 円                                                                                 |
|                                                                                                    | ※股込価格は目安です。最終的な消費税額は税抜合計額から計算されるため、<br>変動する場合があります。 注文へ進む 数量変更・再計算 発注リストに登録 見積りへ進む                  |

### 手順3 配送先情報 · 決済方法を選択

| 27 137 - 637 - 537 - 545 - 545 - 5 |                                                                                                    |                                                                                                    |                                                              |
|----------------------------------------------------------------------------------------------------|----------------------------------------------------------------------------------------------------|----------------------------------------------------------------------------------------------------|--------------------------------------------------------------|
| BAGDのお見供り  Lageman  Lageman  | 3<br>5<br>5<br>5<br>5<br>5<br>5<br>5<br>5<br>5<br>5<br>5<br>5<br>5                                                                                                    | NaDist.<br>NaDist.<br>N | <mark>配送先情報</mark> と <mark>支払方法</mark><br>を選択して、確認画面<br>へ進む。 |
|                                                                                                    | ○クレラナトカー<br>マスーフォッー<br>マスーフォッー<br>となった数字・<br>に置かえる<br>ストリカー<br>マスーフォッー<br>と見たいた数です。<br>ストリカー<br>マスーフォッー<br>と見たいた数です。<br>ストリカー<br>マスーフォッー<br>ストリカー<br>マスースマーマンー<br>ストリカー<br>マスースマーマン<br>ストリカー<br>マスースマーマン<br>マスースマーマン<br>ストリカー<br>マスースマーマン<br>ストリカー<br>マスースマーマン<br>ストリカー<br>マスースマーマン<br>マスースマーマン<br>ストリカー<br>マスースマーマン<br>マスースマーマン<br>ストリカー<br>マスースマーマン<br>ストリカー<br>マスースマーマン<br>ストリカー<br>マスースマーマン<br>ストリカー<br>マスースマーマン<br>ストリカー<br>マスースマーマン<br>ストリカー<br>マスースマーマン<br>ストリカー<br>マスースマーマン<br>マスマーマン<br>マスースマーマン<br>マスースマー<br>マスースマー<br>マスースマー<br>マスースマーマン<br>マスースマー<br>マスースマーマン<br>マスースマーマン<br>マスースマーマン<br>マスースマーマン<br>マスースマーマン<br>マスースマーマン<br>マスースマー<br>マスースマーマン<br>マスースマー<br>マスースマーマン<br>マスースマーマン<br>マスースマー<br>マスースマー<br>マスースマー<br>マスースマーマン<br>マスマーマン<br>マスースマーマン<br>マスースマー<br>マスースマー<br>マスースマー<br>マスースマー<br>マスースマー<br>マスースマー<br>マスースマー<br>マスースマー<br>マス<br>マースマー<br>マスースマー<br>マスースマー<br>マス<br>マス<br>マス<br>マス<br>マス<br>マス<br>マス<br>マス<br>マス<br>マス<br>マス<br>マス<br>マス | ド東通 ドマウヴイ(展示集時ではいい) つなたな、一切的にマネース・ロワードケッサイの利用が特徴されております、お手数ですが、たはなそれを意義、電気のご事件を見ていたいです。 ーフィットケッサイ報氏会社が知らし、メールス協会れます。 トロードのサッサイ報氏会社が知らし、メールス協会れます。 トロードのサッサイ報氏会社が知らし、メールス協会れます。 トロード・アンサイ相信会社に取りたい。 ドロード・アンサイ相信会社に取りたい。 ドロード・アンサイ相信会社に取りたい。 ドロード・アンサイ相信会社に取りたい。 ドロード・アンサイ相信会社に取りたい。 ドロード・アンサイ相信会社に取りたい。 ドロード・アンサイ相信会社に取りたい。 ドロード・アンサイ相信会社に取りたい。 ドロード・アンサイ相信会社に取りたい。 ドロード・アンサイ相信会社に取りたい。 ドロード・アンサイ相信会社にない。 ドロード・アンサイ相信会社にないるい。 ドロード・アンサイ相信会社にないるいるいるいないるいるい。 ドロード・アンサイ相信会社にないるいるいないないるいるいるいるいるいるいるいるいるいるいるいないるいるいるいるいるいるいるいるいるいるいるいるいるいるいるいるいるいるいるいる                                                                                                    | ▲<br>見積発行のために、上記の情報を入力い<br>ただきます。この段階では正式な注文で<br>はありません。     |

### 手順4 見積書発行の完了

| ます (1837・1837), AA.BH. HE. A.O.B. A.O.S. A RHUG SHERF (997793-5),<br>取員総選 ランキング よくあるご覧用 お | ि ।<br>गुपतिरुथ अग्रिइस                                                                                                    |
|-------------------------------------------------------------------------------------------|----------------------------------------------------------------------------------------------------|
|                                                                                           |                                                                                                    |
| 菓子 ♥   飲料 ♥   糖類・インスタント ♥   その他食品 ♥   雑貨・日用品 ♥   葉肌用 ♥   特集 ♥   今月の特先 ♥   新商品 ♥   メーカ     | 催認画面で「お見槓りを催定する」「ホター                                                                                                    |
| お見積り内容の確認                                                                                 | ンを拥すと見積書発行が完了します。                                                                                                    |
|                                                                                           | 見積書PDFをご覧いただけます。                                                                                                    |
| 【何卒ご注意くださいませ】<br>お世種Dの客                                                                   |                                                                                                    |
| 西品内容     医売生給     (単価×入数)                                                                 | 12页 小                                                                                                    |
| 日月 カップスードル (ロネ入目 2 0日) / タードン (カップ)<br>*11 ほどに かする 温着: 000004998525 JAN: 000004958525     | 5                                                                                                    |
| カルビーじゃかりこ サラダ 57 g (陽入剤12間) / 陽/ 角<br>≪和末秋 ⇒ 市場: 401330578919 JAN: 40133057809            | 5<br>■ 1 + 2600年 日 - 1 - 1 - 1 - 1 - 1 - 1 - 1 - 1 - 1 -                                                                                                    |
| 商品股約<br>运料<br>注文股前                                                                        | 英子 マ 飲料 マ 種類・インスタント マ その他食品 マ 雑貨・日用品 マ 業務用 マ 特集 マ 今月の特売 マ 新商品     4     1     1     1     1     1     1     1     1     1     1     1     1     1     1     1     1     1     1     1     1     1     1     1     1     1     1     1     1     1     1     1     1     1     1     1     1     1     1     1     1     1     1     1     1     1     1     1     1     1     1     1     1     1     1     1     1     1     1     1     1     1     1     1     1     1     1     1     1     1     1     1     1     1     1     1     1     1     1     1     1     1     1     1     1     1     1     1     1     1     1     1     1     1     1     1     1     1     1     1     1     1     1     1     1     1     1     1     1     1     1     1     1     1     1     1     1     1     1     1     1     1     1     1     1     1     1     1     1     1     1< |
| ○税送価格は目安です。最終的な消費税額は税扱合計額から計算されるため、変動する場合があります。                                           | お見積り完了                                                                                                    |
| お寄様情報                                                                                     |                                                                                                    |
| 会社名                                                                                       |                                                                                                    |
| IF 第名<br>10 年本                                                                            | お見積り損報入力 入力情報確認 発了                                                                                                    |
| 22日10                                                                                     | お見順のありがとうございました。                                                                                                    |
| x-117FLZ                                                                                  | ■見積書ダウンロード                                                                                                    |
| 和适音号                                                                                      | C<br>ト トップページに戻る C                                                                                                    |
| 決測方法                                                                                      | Q.<br>. Q                                                                                                    |
| 銀行振込                                                                                      |                                                                                                    |
| *お見順の為、ご注文は完了致しておりません。<br>(ご注文の際には、マイページの見積履歴からが正式な本注文が必要です。)<br>【何卒ご注意くださいませ】            | 見積書には有効期限(PDF備考欄/見積履歴画面に記載)があります                                                                                                    |

### 手順5 見積履歴から注文

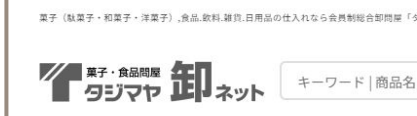

菓子 ֊ 🛛 飲料 💌 麺類・インスタント 💌 その

#### ▲有効期限内のみ確認可能です

作成した見積書は、

(株)古澤 古澤良憲 様

| マイページ                          |                            | 見積明細                                             |                                                                               |                                                   |
|--------------------------------|----------------------------|--------------------------------------------------|-------------------------------------------------------------------------------|---------------------------------------------------|
| 注文履歴 月                         | 見積履歴 お気に入り                 | ) 発注リスト 会員登録情報 配送先情報 設定 マネーフォワード ケッサイ (請求書掛け払い)( | 見積番号                                                                          | 17276598531                                       |
|                                |                            |                                                  | 見積日                                                                           | 2024年09月30日                                       |
|                                |                            |                                                  | 有効期限                                                                          | 2024年10月07日                                       |
|                                |                            |                                                  | 状況                                                                            | 有効                                                |
| 見槓履歴                           |                            | 決済方法                                             | 銀行搬込                                                                          |                                                   |
| 過去の見積の一覧です。見積からご注文いただくことができます。 |                            | 見積総額                                             | TOTAL COLOR                                                                   |                                                   |
| 絞り込み                           |                            |                                                  | 配送情報                                                                          |                                                   |
| 小文・フレベット                       |                            |                                                  | 配送方法                                                                          |                                                   |
|                                |                            |                                                  | 配送先 住所                                                                        |                                                   |
| 状態<br>貝積番号                     | 見積日<br>有効期限                | 内訳                                               | 配送先 電話番号                                                                      | 見<br>很<br>青<br>PDFの<br>タ<br>ワ<br>ノ<br>ロ<br>ー<br>ト |
| 有效 17276598531                 | 2024年09月30日<br>2024年10月07日 | 日清 カップヌードル 【購入入数20個】/ラーメン(カップ)など全2件<br>図[10]     | カルビー じゃがりこ サラダ57g [現入入数1<br>中戦波税率対象 品語:4901330578909 JANコー                    | と <mark>注文</mark> ができます。                          |
| 112/0350501                    |                            | C2220<br>W ADDINATION                            | メーカー名: カルビー                                                                   |                                                   |
| 〔無効〕<br>17137606371            | 2024年04月22日<br>2024年04月29日 | 大塚 ポカリスエット P500m L △ 【購入入数24個】 / スポーツドリンク<小容量>   | 日泊カップスードル (職入入費20篇) /ラーン<br>(第2000年1月前日) 金融:0000049696020 JANコー<br>メーカー名:日清倉品 | 5 5 5                                             |
|                                |                            |                                                  |                                                                               | ▶ 見視書をダウンロード                                      |
|                                |                            |                                                  |                                                                               | 注文へ進む                                             |
|                                |                            |                                                  |                                                                               |                                                   |

<mark>マイページ>「見積履歴」</mark>で確認できます。

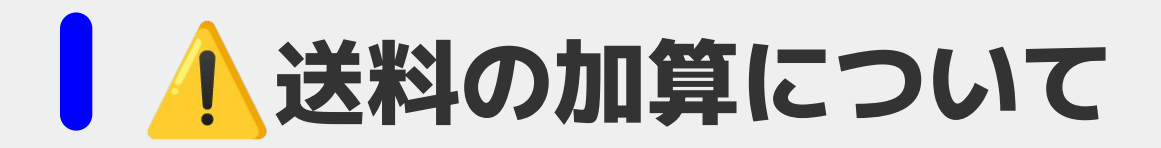

### ✓ <u>20万円(税込)以上の注文を検討されている方</u>は 一読ください

当店では、<mark>20万円(税込)毎に送料を加算</mark>させて頂いておりま すが、<mark>お客さまの見積・注文の時点ではシステム上に反映され</mark> <mark>ません。</mark>

送料加算分を含めた正式な金額は、お客さまからご注文を頂い た後に、後日、弊社から連絡を差し上げる「ご注文確定のご案 内」のメールでお知らせ致します。ご了承くださいませ。

### 見積について | よくある質問 ①

ーーサイトに掲載が無い商品の見積は可能ですか? 取扱可能か、メーカーへ確認をいたしますので、一度「<u>お問い合わせ</u>」ください。 返答にはお時間を要する場合がございます。 また、お取扱いできない場合もありますので、ご了承ください。 見積をお急ぎの場合は「サイトに掲載がある商品」から選択いただけますと幸いです。

### ーー見積を確認しました。 ディスカウントできますか?

誠に恐縮ですが、出精価格で販売をしておりますため、

ディスカウントはお受けしておりません。

#### ーー見積の内容で注文して、 どれくらいで届きますか?

<mark>注文からお届けまでの目安は「<u>ご利用案内</u>」に記載</mark>をしております。 ご確認いただけますと幸いです。

### 見積について | よくある質問 ②

#### ――発行した見積を自分で修正できますか?

ー度発行した見積を会員さまが<u>ご自身で修正することはできません。</u> お手数ですが、当資料を参考に、<mark>改めて見積書をご発行くださいませ。</mark> ※商品の種類が沢山あり、カート追加に手間がかかってしまう場合は、一度「<u>お問い合わせ</u>」ください。

#### ーー見積書の有効期限が過ぎてしまいました

誠に恐れ入りますが、有効期限切れの見積は失効となります。 お手数ですが、当資料を参考に<mark>改めて見積書をご発行くださいませ。</mark>